This is an beta website by <u>Inclusive Bytes CIC</u>, The aim is to create one location for digital resources in Oldham.

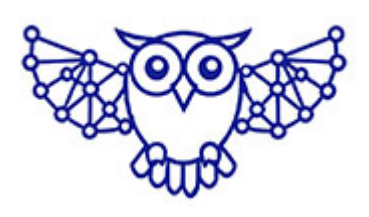

- <u>Home</u>
- <u>Tutorials</u>
- Events
- Resources
- Hubs

## How to Create an Email Account: A Step-by-Step Tutorial.

How to Create an Email Email Account using Gmail as an example:

## A Step-by-Step Tutorial

Creating an email account is easy and free. Here's how to create a Gmail account — one of the most popular and widely used email services.

### What You'll Need:

- A smartphone, tablet, or computer
- An internet connection
- A mobile number (for verification)

### Step-by-Step Guide:

#### **1.** Go to the Gmail Sign-Up Page

- Open your chosen internet browser (something like Chrome, Safari, or Firefox).
- In the address bar, type: <u>www.gmail.com</u>
- Click "Create account", then choose "For myself" or "To manage my business".

#### 2. Enter Your Personal Information

- First name and Last name
- Choose a username (this will be your email address, e.g., yourname@gmail.com)
- Create a password (must be at least 8 characters with letters, numbers, or symbols)

Confirm your password

Click Next.

### 3. Verify Your Phone Number

- Enter your mobile number
- Google will send you a text message with a verification code
- Enter the code to verify your number

# 4. Add Recovery Information (Optional but Recommended)

- Add a recovery email address (helpful if you forget your password)
- Enter your date of birth and gender

Click Next.

### 5. Agree to the Terms

- Read Google's Privacy and Terms
- Scroll down and click "I agree" IF you agree to their terms.

### 6. You're Done!

- You'll be taken to your new Gmail inbox.
- You can now send and receive emails!

### Tips:

- Write down your email and password and store them somewhere safe.
- Avoid using easy-to-guess passwords like "123456" or your name.
- You can access Gmail from the Gmail app (Android/iOS) or any browser.

If you want to use a provider other than Gmail, then The general process is **very similar** across most major email providers. Here's how it compares:

# Steps Common to Most Email Providers (like Outlook, Yahoo, ProtonMail, etc.):

- 1. Visit the provider's sign-up page
- Enter your personal information (name, username/email address)
- 3. Create and confirm a password
- Verify your identity (usually with a phone number or captcha)
- 5. Agree to terms of service

### Differences to Note by Provider:

| Provider                                                     | Notable Differences                                                                 |
|--------------------------------------------------------------|-------------------------------------------------------------------------------------|
| Outlook                                                      | May ask for a recovery question or alternate email; integrates with Microsoft apps. |
| Yahoo                                                        | Often requires phone number verification; offers news and other Yahoo services.     |
| ProtonMail                                                   | Focuses on privacy; doesn't require a phone<br>number but has limited free storage. |
| iCloud Mail                                                  | Requires an Apple ID; integrates with Apple devices and iCloud.                     |
| Made with the help and support of <u>Inclusive Bytes CIC</u> |                                                                                     |

Training | Reporting